## Flashing Sailfish X to Xperia 10 II with Windows 10 computer

This is a Windows flashing script for Sony Xperia 10 device. Power on the device in fastboot mode, by doing the following: 1. Turn off your Xperia. 2. Connect one end of a USB cable to your PC. 3. While holding the volume up button pressed, connect the other end of the USB cable to your Xperia. 4. After this you should see the blue LED lit on Xperia, and it will be ready for flashing Press any key to continue . . . Verifying MD5 checksums... MD5SUM 'ed5a809dc0024d83cbab4fb9933d598d' match for file 'AdbWinApi.dll'. MD5SUM '0e24119daf1909e398fa1850b6112077' match for file 'AdbWinUsbApi.dll'. MD5SUM 'b84cf5d3dc1747787281ff0d2c31d2ae' match for file 'fastboot.exe'. MD5SUM '3f7eca38255a70cf774701247fc03f04' match for file 'flash-on-windows.bat'. Searching for a compatible device ... The device is unlocked for the flashing process. Continuing .. Found 'SW binaries for Xperia Android 10.0.7.1 rl v12b seine.img' that will be used as vendor image. Continuing.. MD5SUM '7804694c2c74848ccblaf98e7db5bf30' match for file 'hybris-boot.img'. C:\FLASH\XPERIA\Sailfish\_OS-Jolla-4.1.0.21-xqau52-0.0.1.41>fastboot.exe -s QV724QBX3A flash boot\_a hybris-boot.img OKAY [ 0.417s] Sending 'boot\_a' (18520 KB) Writing 'boot a' OKAY [ 0.100s] Finished. Total time: 0.548s MD5SUM '7804694c2c74848ccblaf98e7db5bf30' match for file 'hybris-boot.img'. C:\FLASH\XPERIA\Sailfish\_OS-Jolla-4.1.0.21-xqau52-0.0.1.41>fastboot.exe -s QV724QBX3A flash boot\_b hybris-boot.img OKAY [ 0.408s] OKAY [ 0.116s] Sending 'boot\_b' (18520 KB) Writing 'boot\_b' Finished. Total time: 0.555s MD5SUM '2847ff2f82ec112909b9a383bfceac28' match for file 'sailfish.img001'. C:\FLASH\XPERIA\Sailfish\_OS-Jolla-4.1.0.21-xqau52-0.0.1.41>fastboot.exe -s QV724QBX3A flash userdata sailfish.img001 -Sending sparse 'userdata' 1/3 (779233 KB) OKAY [ 19.177s] Writing 'userdata' OKAY [ 0.000s] Sending sparse 'userdata' 2/3 (782932 KB) OKAY [ 35.791s] Writing 'userdata' OKAY [ 0.000s] Sending sparse 'userdata' 3/3 (84212 KB) OKAY [ 8.738s] Writing 'userdata' OKAY [ 0.000s] Finished. Total time: 66.336s MD5SUM 'all3e2296426e55b94ad795f320193cb' match for file 'dtbo.img'. C:\FLASH\XPERIA\Sailfish\_OS-Jolla-4.1.0.21-xqau52-0.0.1.41>fastboot.exe -s QV724QBX3A flash dtbo\_a dtbo.img Sending 'dtbo\_a' (272 KB) Writing 'dtbo\_a' OKAY [ 0.010s] OKAY [ 0.000s] Finished. Total time: 7.973s MD5SUM 'a113e2296426e55b94ad795f320193cb' match for file 'dtbo.img'. C:\FLASH\XPERIA\Sailfish\_OS-Jolla-4.1.0.21-xqau52-0.0.1.41>fastboot.exe -s QV724QBX3A flash dtbo\_b dtbo.img Sending 'dtbo\_b' (272 KB) Writing 'dtbo\_b' OKAY [ 0.010s] OKAY [ 0.002s] Finished. Total time: 0.032s C:\FLASH\XPERIA\Sailfish OS-Jolla-4.1.0.21-xqau52-0.0.1.41>fastboot.exe -s QV724QBX3A flash oem a SW\_binaries\_for\_Xperia\_Android\_10.0.7.1\_r1\_v12b\_seine.img Sending 'oem\_a' (265376 KB) OKAY [ Writing 'oem\_a' OKAY [ OKAY [ 5.675s] OKAY [ 38.392s] Finished. Total time: 44.311s Flashing completed. Remove the USB cable and bootup the device by pressing powerkey.

Press any key to continue . . .